## **TECHPUNT.NL**

## Manuel de connectivité du Mi Band 8

### Strava

Si le Mi Band 8 ne se connecte pas à Strava, nous avons listé ci-dessous quelques problèmes et solutions possibles :

#### Votre appareil n'est peut-être pas connecté au téléphone via Bluetooth.

Pour vérifier si votre appareil est connecté au téléphone via Bluetooth, sous Android, allez dans Paramètres > Connexions > Bluetooth et recherchez votre appareil. Sur iOS, allez dans Réglages > Bluetooth et recherchez votre appareil sous Mes appareils.

#### Votre appareil n'est peut-être pas connecté à Strava.

Pour vérifier les autorisations, allez dans Paramètres > Applications sur votre téléphone. Vérifiez la section « Autorisations » de chaque application (Strava et Mi Fitness) pour vous assurer que toutes les autorisations ont été accordées.

# Une mauvaise couverture de données peut entraîner des problèmes de synchronisation.

Vérifiez votre zone de couverture de données. Strava et Mi Fitness ont tous deux besoin d'une connexion Internet active pour charger, mettre à jour ou synchroniser les données. Si la synchronisation échoue, vérifiez si vous vous trouvez dans une zone de bonne couverture de données.

Vérifiez que vous avez autorisé Strava à se synchroniser avec Mi Fitness. Pour ce faire, allez dans Profil > Applications connectées.

Assurez-vous que vous avez activé Strava. Vous serez invité à autoriser la connexion entre les deux appareils. Utilisez vos identifiants Strava pour autoriser la connexion.

Si vous rencontrez toujours des problèmes de synchronisation, nous vous recommandons de contacter directement l'assistance Mi Fitness.

### Apple Health (IOS)

Vous trouverez ci-dessous des instructions pour synchroniser le Mi Band 8 avec Apple Health :

Une fois que le tracker Mi Band est connecté à l'application Mi Fit, l'application demande la permission de se synchroniser avec Apple Health. Wenn dies nicht der Fall ist, können Sie die Mi

Configurer manuellement l'application Fit pour qu'elle soit synchronisée avec l'application Apple Health. Pour ce faire:

Allez sur l'application Apple Health > Touchez votre profil en haut à droite > sélectionnez Apps > Mi Fit > Activer tout.

### Google Fit (Android)

Une fois que le Mi Band 8 est connecté à l'application Mi Fit, vous devez configurer votre application Mi Fit pour qu'elle se synchronise avec l'application Google Fit. Pour ce faire, vous devez :

Allez dans l'application Mi Fit et appuyez sur « Profil » > « Ajouter des comptes » > « Google Fit » > Ajoutez votre compte Google Fit ici.

Si vous ne parvenez pas à suivre ces instructions, n'hésitez pas à nous contacter !

Avec nos meilleures salutations,

TechPunt

T:0342-239999

M:info@techpunt.nl